## Minute Menu Kids Pro Install Instructions

## Contact the PCI Office:

• First contact the Providers Choice office at 1-800-356-5983 or <u>email us</u> to have your Minute Menu Kids username and password created. Be sure to include your name and provider # if you email us.

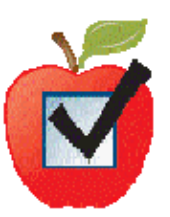

## Downloading the Install File:

- Once you have your Minute Menu Kids username and password, go to <a href="http://www.minutemenukids.com/welcome/">http://www.minutemenukids.com/welcome/</a>
- Click where it says "Click here to download Minute Menu Kids" to get the install file.
- Click the "save" button to begin downloading the install file.
- Save the install file named "MM Kids Setup.exe" to your desktop.
- Wait for the install file to finish downloading.

## The Minute Menu Kids Installation:

(Please note if you have any problems with the next steps, disconnect your firewall and try again.)

- Make sure you are connected to the internet...
- Click the file named "MM Kids Setup.exe" on your desktop to start the Minute Menu Kids installation.
- On the Welcome screen, click "next" to continue the installation.
- Select "I accept the agreement" and click "next" to accept the license agreement.
- On the Program Location screen, click "next" to install the Minute Menu Kids program to the default location.
- The Login screen now appears. Enter the Minute Menu Kids Username and Password supplied by PCI and click "Sign In" to enter Minute Menu Kids.
- Minute Menu Kids is now ready to use.
- Delete the file named MM Kids Setup.exe from your desktop as it is no longer needed.

Updated 10-1-13